# **BERNINA**<sup>11</sup>

## **OESD Entschlüsselungs-Programm**

#### für verschlüsselte Dateien auf den BERNINA artista 200 Muster-Kollektion CD-ROM

Die nachfolgende Anleitung beschreibt, wie das OESD Entschlüsselungs-Programm verwendet wird, damit ältere verschlüsselte Stickmotive, welche auf den BERNINA artista 200 Muster-Kollektion CD-ROMs vorhanden sind, entschlüsselt und auf OESD / BERNINA Software oder auf neueren BERNINA Maschinen verwendet werden können. Der Prozess wird die .ART Dateien von der BERNINA artista 200 Muster-Kollektion CD-ROM entschlüsseln und auf die lokale Festplatte in ihrem Computer kopieren.

#### Benötigt wird:

- IBM Kompatibler Windows PC mit CD-ROM Laufwerk
- OESD Entschlüsselungs-Programm
- BERNINA artista 200 verschlüsselte Muster-Kollektion CD

#### Installieren des Entschlüsselungs-Programmes:

Schritt 1 – Legen Sie die beigelegte CD-ROM in Ihr CD-Laufwerk ein:

#### • artista 730, Design CD-ROM (recovery & unencrypt tool)

**Schritt 2** – nach einem kurzen Moment startet die Installations-Routine mit dem ersten Fenster.

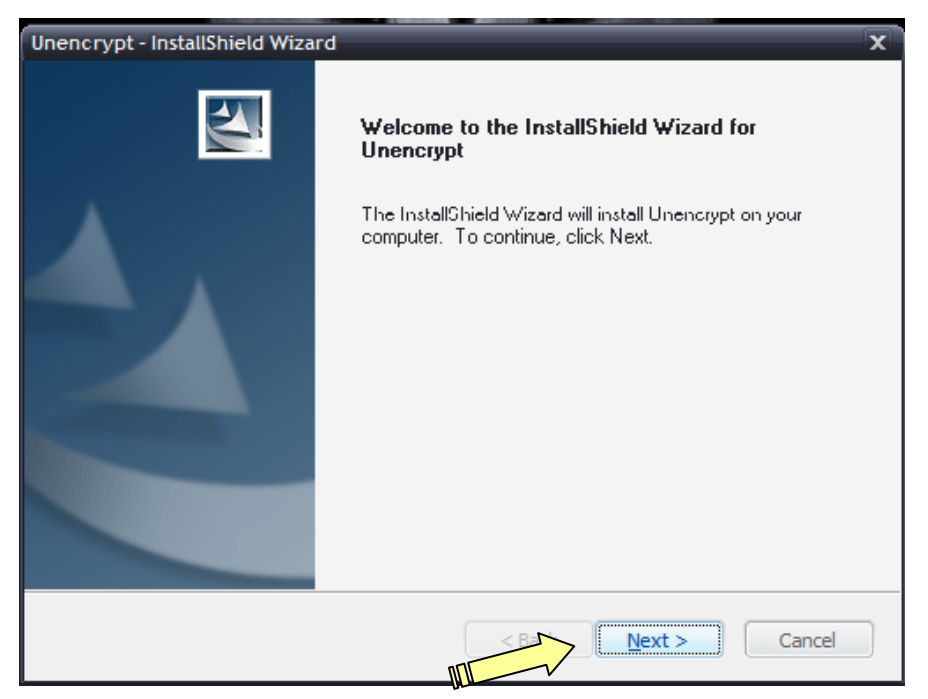

Klicken Sie Next (weiter), um fortzufahren.

# **BERNINA**<sup>D</sup>

## **OESD Entschlüsselungs-Programm**

### für verschlüsselte Dateien auf den BERNINA artista 200 Muster-Kollektion CD-ROM

**Schritt 3** – als nächstes schlägt die Installations-Routine den Pfad vor, wo auf dem lokalen Laufwerk das Programm installiert wird. Wir empfehlen, den vorgeschlagenen Pfad zu akzeptieren.

| Unencrypt -           | InstallShield Wizard                                         | X              |
|-----------------------|--------------------------------------------------------------|----------------|
| Choose D<br>Select fo | restination Location<br>Ider where setup will install files. |                |
|                       | Install Unencrypt to:<br>C:\Program Files\Bernina\Unencrypt  | <u>C</u> hange |
| InstallShield —       |                                                              | Next > Cancel  |

Klicken Sie Next (weiter), um fortzufahren.

**Schritt 4** – Jetzt ist die Installations-Routine bereit, die Dateien auf Ihren Computer zu kopieren.

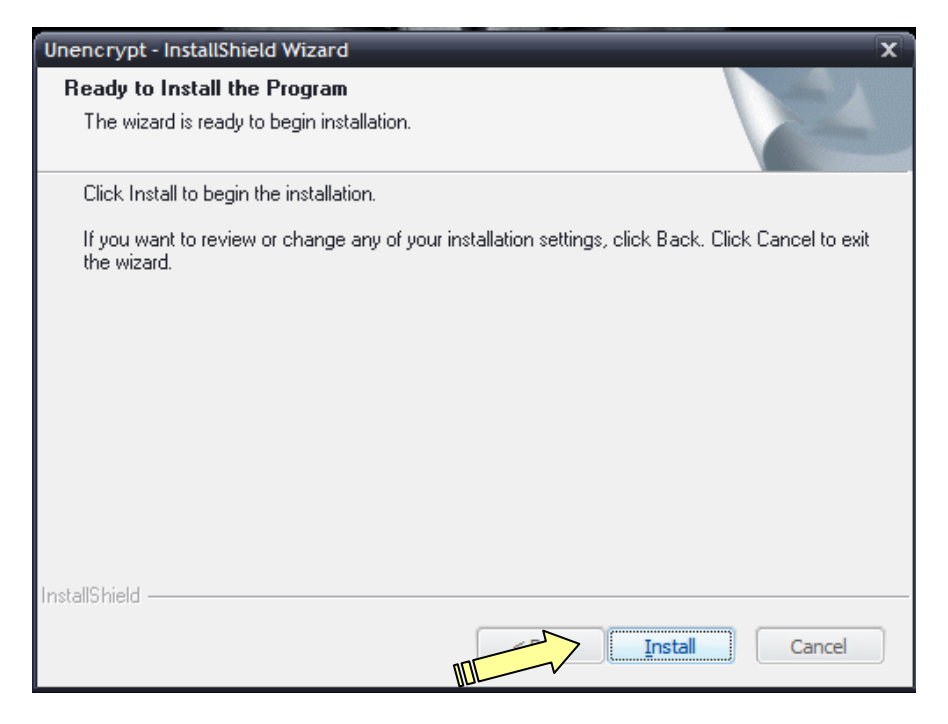

Klicken Sie Install (installieren), um fortzufahren.

BERNINA International AG · Seestrasse 161 · CH-8266 Steckborn · Schweiz

# **BERNINA**<sup>TI</sup>

## **OESD Entschlüsselungs-Programm**

### für verschlüsselte Dateien auf den BERNINA artista 200 Muster-Kollektion CD-ROM

**Schritt 5** – Die Installations-Routine kopiert nun die Dateien in den Ordner. Der Balken zeigt den Fortschritt von links nach rechts.

| Unencrypt - InstallShield Wizard                      | x      |
|-------------------------------------------------------|--------|
| Setup Status                                          | N      |
| The InstallShield Wizard is nstalling Unencrypt       |        |
| Installing                                            |        |
| C:\\B822B85E-0CFB-433A-8DE4-8697AB303315\\ISSetup.dll |        |
|                                                       |        |
|                                                       |        |
|                                                       |        |
|                                                       |        |
|                                                       |        |
| InstallShield                                         |        |
|                                                       | Cancel |

Schritt 6 – Ist die Installation komplett, wird das "Finish" Fenster angezeigt.

| Unencrypt - InstallShield Wizar | d                                                                                                    |  |  |  |  |
|---------------------------------|----------------------------------------------------------------------------------------------------|--|--|--|--|
|                                 | InstallShield Wizard Complete<br>The InstallShield Wizard has successfully installed Unencrypt.<br>Click Finish to exit the wizard. |  |  |  |  |
| Finish Cancel                   |                                                                                                    |  |  |  |  |

Klicken Sie auf die Schaltfläche Finish (fertig), um die Installation abzuschliessen.

Auf den Desktop und ins Menu START > ALLE PROGRAMME wird je eine Verknüpfung angelegt.

BERNINA International AG · Seestrasse 161 · CH-8266 Steckborn · Schweiz

# **BERNINA**<sup>TI</sup>

## **OESD Entschlüsselungs-Programm**

### für verschlüsselte Dateien auf den BERNINA artista 200 Muster-Kollektion CD-ROM

### Vorgehensweise um ein Muster-Kollektion CD-ROM zu entschlüsseln:

Schritt 1 – Doppelklicken Sie auf das Symbol auf dem Desktop,

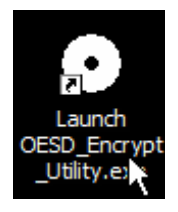

### ODER

Klicken Sie auf START > ALLE PROGRAMME > BERNINA > UNENCRYPT > LAUNCH OESD\_ENCRYPT\_UTILITY.EXE, um das Programm zu starten.

| Windows Live Writer                      |                                                       | Explorations                | • |  |           |         |                                          |
|------------------------------------------|-------------------------------------------------------|-----------------------------|---|--|-----------|---------|------------------------------------------|
| 😿 FreeMind                               | 88                                                    | Windows Live Messenger      |   |  |           |         |                                          |
| 😟 System Information                     | 🕖 System Information 📄 Windows Live Mail Desktop Beta |                             |   |  |           |         |                                          |
| 吾 BERNINA artista                        | <b>E</b>                                              | Bernina                     | ¥ |  | Unencrypt | - 🔁     | Launch OESD Encrypt Utility Inst-REV.pdf |
| All Programs 🔸                           | Ē                                                     | BERNINA Embroidery Software | × |  |           | $\odot$ | Launch (SSD_Encrypt_Utility.exe          |
| Location: C:\Program Files\Bernina\Unenc |                                                       |                             |   |  |           |         |                                          |
| Log U                                    | π                                                     | Shut Down                   |   |  |           |         |                                          |
| 📕 🕓 Inbox - Micro                        | soft (                                                | Du 🕋 IID-BER009 - BERN      | I |  | 🛄 Web Ord | ers (v  | /2.0.2 😯 Session Console (em 🐶           |

Das nachfolgende Fenster wird geöffnet:

| ۲                       | AnsDisk Copy | X             |
|-------------------------|--------------|---------------|
| DVD/CD Drive:           | ZX 🔽         | Load          |
| CD Rom Title:           |              | <u>S</u> ave  |
| Installation Directory: |              | E <u>x</u> it |
| CD Rom Contents:        |              |               |
|                         |              |               |
|                         |              |               |
|                         |              |               |
|                         |              |               |
|                         |              |               |
|                         |              |               |
|                         |              |               |
|                         |              |               |
| ]                       |              |               |

# **BERNINA**<sup>11</sup>

## **OESD Entschlüsselungs-Programm**

### für verschlüsselte Dateien auf den BERNINA artista 200 Muster-Kollektion CD-ROM

Schritt 2 – Legen Sie eine CD-ROM mit verschlüsselten Daten in das CD-Laufwerk Ihres PCs ein.

Anmerkung:

- Wenn die eingelegte CD selbst startet (Funktion "Autorun"), schliessen Sie dieses Fenster, indem Sie auf das X klicken.
- Wenn Ihr PC mehr als 1 CD-Laufwerk besitzt, dann müssen Sie unter Umständen den "Arbeitsplatz" öffnen, um zu sehen welcher Laufwerks-Buchstaben das Laufwerk besitzt, in welchem die Kollektions-CD-ROM eingelegt ist. Der Name der Kollektion sollte neben dem Laufwerk-Buchstaben ersichtlich sein (z.B. D:\764 Redwork for Children).

**Schritt 3** – Wählen Sie im Programm-Fenster, in der Zeile **DVD/CD Drive:** das CD-ROM Laufwerk aus, in welchem sich die Kollektions-CD-ROM befindet. Wenn Ihr PC nur ein CD Laufwerk hat, dann wählt der PC dieses selbständig aus.

| ٠                              | AnsDisk Copy | X             |
|--------------------------------|--------------|---------------|
| DVD/CD Drive:<br>CD Rom Title: |              | Load          |
| Installation Directory:        | ,<br>        | E <u>x</u> it |
| CD Rom Contents:               |              |               |
|                                |              |               |
|                                |              |               |
|                                |              |               |
|                                |              |               |
|                                |              |               |
|                                |              |               |

Step 4 – Klicken Sie auf "Load" (laden)

| •                                                                             | AnsDisk Copy | X                            |
|-------------------------------------------------------------------------------|--------------|------------------------------|
| DVD/CD Drive:<br>CD Rom Title:<br>Installation Directory:<br>CD Rom Contents: |              | <u>S</u> ave<br><u>Ex</u> it |
| <                                                                             |              | >                            |

# **BERNINA**<sup>th</sup>

### **OESD Entschlüsselungs-Programm**

### für verschlüsselte Dateien auf den BERNINA artista 200 Muster-Kollektion CD-ROM

**Schritt 5** – In kurzer Zeit erscheinen die Informationen über die Kollektions-CD-ROM im Programm Fenster.

|                        | AnsDisk C                  | ору             |               |
|------------------------|----------------------------|-----------------|---------------|
| DVD/CD Drive:          | Z:\ 💌                      |                 | oad           |
| CD Rom Title:          | 792 Quilt Sale by Mary Lou | Weidm           | <u>S</u> ave  |
| Installation Directory | C:\Design\792 Quilt Sale b | y Mary Lou Weid | E <u>x</u> it |
| CD Rom Contents:       | ,                          |                 |               |
| 01-as21.ART            | 14-as09.ART                | 27-as39.ART     | 40-asC        |
| 02-qs21b.ART           | 15-qs10.ART                | 28-qs41.ART     | 41-gsC        |
| 03-qs13.ART            | 16-qs14.ART                | 29-qs36.ART     |               |
| 04-qs17.ART            | 17-qs15.ART                | 30-qs42.ART     |               |
| 05-qs28.ART            | 18-qs19.ART                | 31-qs50.ART     |               |
| 06-qs04.ART            | 19-qs06.ART                | 32-qs44.ART     |               |
| 07-qs03.ART            | 20-qs16.ART                | 33-qs43.ART     |               |
| 08-qs34.ART            | 21-qs32.ART                | 34-qs37.ART     |               |
| 09-qs29.ART            | 22-qs25.ABT                | 35-qs48.ART     |               |
| 10-qs18.AHI            | 23-qs26.AB1                | 36-qs45.AB1     |               |
| 11-qsU7.ART            | 24-qs27.AB1                | 37-qs49.ART     |               |
| 12-qs11.ABT            | 25-qs30.AH1                | 38-qs46.AHT     |               |
| 13-qs12.AB1            | 26-qs40.ART                | 33-q\$38.AH I   |               |
| 2                      |                            |                 | >             |

**Schritt 6** – In die Zeile *Installation Directory:* Zeigt die Software an, wohin die entschlüsselten .ART Dateien kopiert werden.

| Installation Directory: | C:\Design\792 Quilt Sale by Mary Lou Weid |       |
|-------------------------|-------------------------------------------|-------|
| - CD Born Contents:     |                                           | <br>_ |

Die Programm "Grundeinstellung" kopiert die Dateien in das Hauptverzeichnis *C:\Design* und dann in ein Unterverzeichnis mit dem gleichen Titel wie auf der verschlüsselten CD-ROM. Um ein anderes Installationsverzeichnis zu wählen, können Sie die Durchsuchen - Taste (...) neben der Installationsverzeichniszeile anklicken.

| ٠                          | AnsDisk C                  | Сору                       |               |   |
|----------------------------|----------------------------|----------------------------|---------------|---|
| DVD/CD Drive:              | Z:\ •                      |                            |               |   |
| CD Rom Title:              | 792 Quilt Sale by Mary Lou | u Weidm                    | Save          | 5 |
| Installation Directory:    | C:\Design\792 Quilt Sale t | by Mary Lou Weid           | E <u>x</u> it |   |
| CD Rom Contents:           |                            |                            |               |   |
| 01-qs21.ART                | 16-qs14.ART                | 31-qs50.ART                |               |   |
| 02-qs21b.ART               | 17-qs15.ART                | 32-qs11.ART                |               |   |
| 03-qs13.ART                | 18-qs19.ART                | 33-qs43.ART                |               |   |
| U4-qs17.ART                | 19-qsU6.ART                | 34-qs37.AHT                |               |   |
| U5-qs28.AHT                | 20-qs16.ART                | 35-qs48.AHT                |               |   |
| U5-qsU4.AHT                | 21-qs32.ART                | 35-qs45.AH I               |               |   |
| 07-qs03.AHT                | 22-9823.AHT                | 37-Q\$45.AHT               |               |   |
| 00-qs34.An1<br>09-qs29 ABT | 23-4826.An1<br>24-0827 ABT | 30-4840.AD1<br>39.4838 ABT |               |   |
| 10-qs18 ABT                | 25-as30 ABT                | 40-gs00.ATT<br>40-gs01 ΔBT |               |   |
| 11-0s07 ABT                | 26-as40 ABT                | 41-as02 ABT                |               |   |
| 12-as11.ABT                | 27-as39.ART                | 11 4002.011                |               |   |
| 13-gs12.ART                | 28-gs41.ART                |                            |               |   |
| 14-qs09.ART                | 29-qs36.ART                |                            |               |   |
| 15-qs10.ART                | 30-qs42.ART                |                            |               |   |
|                            |                            |                            |               |   |

Schritt 7 – Klicken Sie auf "Save" (speichern), um den Kopiervorgang durchzuführen.

# **BERNINA**<sup>11</sup>

## **OESD Entschlüsselungs-Programm**

### für verschlüsselte Dateien auf den BERNINA artista 200 Muster-Kollektion CD-ROM

In wenigen Augenblicken wird das Bestätigungs-Fenster erscheinen und zeigt Ihnen den Abschluss des Vorgangs an.

| OESD_Encrypt_Killer        |
|----------------------------|
| Files have been extracted. |
| [                          |
| OK                         |

Durch Klicken auf OK werden die Muster in das vorher spezifizierte Verzeichnis kopiert.

| 🔁 Design       |                  |         |                    |      |        |  |  |
|----------------|------------------|---------|--------------------|------|--------|--|--|
| Eile           | Edit             | ⊻iew    | F <u>a</u> vorites | I    | 🕨 🌏 Ba |  |  |
| A <u>d</u> dre | ss 🛅             | C:\Des  | ign                |      |        |  |  |
| Nam            | ie 🔺<br>)2 Quilt | Sale by | Mary Lou W         | eidm |        |  |  |

#### HINWEISE

- Das Datei-Format der durch das Programm gespeicherten Dateien ist .ART.
- Um solche .ART Dateien zu öffnen, benötigen Sie eine Sticksoftware. Wenn Sie keine Software besitzen, mit der Sie die .ART Dateien öffnen können, dann hat OESD ein kostenloses Software Programm namens *OESD Magician Sizing by Simon*. Mit diesem Software Programm können Sie .ART Dateien öffnen, drehen, die Grösse ändern und schliesslich auf ein anderes Format wie .PES oder .HUS. konvertieren.
- Dieses Programm können Sie von folgender Webseite herunter laden: <u>www.embroideryonline.com</u>.

Nachdem Sie die Adresse eingegeben haben, klicken Sie auf HELP im linken Menü, dann wählen Sie aus der HELP-Seite "DOWNLOAD CENTER", um zum Download Link zu gelangen. Der Titel der Kollektion ist ersichtlich in dem Verzeichnis für die Muster-Dateien, welche auf die Harddisk kopiert wurden. Das Programm kann nur die ersten 32 Stellen (inkl. Leerstellen) von der Kollektionsnummer und dem Titel erfassen.